Olá,

Para acessar os boletos basta seguir os passos logo a abaixo:

- 1) Site: <u>www.insasp.com.br</u> 2) Clique no botão SAF 🕒 Home - INSA - Instituto 🗆 🗙  $\leftrightarrow$   $\rightarrow$  C Seguro | https://www.insasp.com.br ☆ SAF HOME O COLÉGIO V ACADÊMICO V CURSOS V ACONTECE V ADMINISTRATIVO V PASTORAL V CONTATO V 7 de outubro de 2017 **Encontro das** 10h as 15h Entrada Franca Comidas típicas, apresentações folclóricas, Pavilhão da Criatividade Popular e muitas outras atrações! PARTICIPE . . . . . . へ 🕺 疑 🖫 🕼 🗊 🥫 10:43 + 5 + 5
  - Insira sua identificação (CPF do Responsável Financeiro COM PONTO E TRAÇO) EX.: XXX.XXX.XXX-XX

| 💾 Home - INSA - Instituto 🗆 🗙 🔶 GUIA WEB 🛛 🗙                | Θ – Θ ×                                                                                                    |
|-------------------------------------------------------------|----------------------------------------------------------------------------------------------------|
| ← → C   Seguro   https://serconet.com.br/sistemas/insa/saf/ | 무 ☆ :                                                                                                    |
|                                                             |                                                                                                    |
|                                                             |                                                                                                    |
|                                                             |                                                                                                    |
|                                                             |                                                                                                    |
| Acesso ac                                                   | GUIA ——                                                                                                    |
| REDE SALES<br>INSA                                          |                                                                                                    |
| Identificação                                               |                                                                                                    |
| Conecta                                                     | r                                                                                                    |
| A .                                                         |                                                                                                    |
| Serc                                                        | oNet                                                                                                    |
| Deservolvimento                                             | le Sistemas                                                                                                    |
|                                                             |                                                                                                    |
|                                                             |                                                                                                    |
|                                                             |                                                                                                    |
|                                                             |                                                                                                    |
| 📲 Pesquisar na Web e no Windows 🛛 🧿 🤌 拱 🕇                   | to 10.43<br>(10.43<br>(10.43) (10.43<br>(10.43) (10.43) (10 |

| 🕒 Home - INSA - Instituto   🗙 🔶 GUIA WEB 🛛 🗙 |                               | 0 – 0 ×                         |
|----------------------------------------------|-------------------------------|---------------------------------|
| ← → C                                        |                               | ┦☆ :                            |
|                                              |                               |                                 |
|                                              |                               |                                 |
|                                              | Acesso ao GUIA                |                                 |
|                                              |                               |                                 |
|                                              | 4- <sub>1</sub> <u>Ω</u> 2 ga |                                 |
|                                              | Senha                         |                                 |
|                                              | Acessar                       |                                 |
|                                              | esenvolvimento de Sistemas    |                                 |
|                                              |                               |                                 |
|                                              |                               |                                 |
|                                              |                               |                                 |
| 🕂 Pesquisar na Web e no Windows 🔲 🧕 🧿        | e 💁 🞄 🞄 🏧                     | へ № № 記 ⑴ 同 10:44<br>06/10/2017 |

## 4) SENHA INICIAL TEMPORARIA (SEIS PRIMEIROS NUMEROS DO CPF SEM O PONTO)

5) CLIQUE NA SETA ABAIXO DO NOME DO ALUNO PARA ABRIR AS OPÇÕES:

| ← → C                                          | n.br/sistemas/insa/saf/guia.php    |                                     |
|------------------------------------------------|------------------------------------|-------------------------------------|
| 🧐 INSA 📃                                       |                                    | <b>€ €</b> ∰                        |
| Boletim     Avaliações                         | Avisos<br>Ver todos os avisos      | Mensagens<br>Ver todas as mensagens |
| Matricula<br>Boletos<br>Arquivos<br>Calendário | Calendário<br>Ver todos os eventos | Arquivos<br>Ver todos os arquivos   |
|                                                |                                    |                                     |
|                                                |                                    |                                     |
|                                                |                                    | Serconel - Servicos de Computaçã    |